Excel を用いて指数関数のグラフの概形を書く

表計算ソフト Excel を用いて、指数関数のグラフの概形を書く方法を説明する。 1. 相乗平均 正の数 *a*, *b*, *c* に対して

a:b=b:c  $\iff$   $b=\sqrt{ac}$  (これを a, c の相乗平均という)

ところで等倍率変化の法則により

$$2^t: 2^{\frac{t+s}{2}} = 2^{\frac{t+s}{2}}: 2^s$$

だから $2^{\frac{t+s}{2}} = \sqrt{2^t 2^s}$ である。表に書くと

| t     | $\frac{t+s}{2}$  | s     |
|-------|------------------|-------|
| $2^t$ | $\sqrt{2^t 2^s}$ | $2^s$ |

このことを使って  $y = 2^x$ ,  $(0 \le x \le 1)$  のグラフの概形を書いてみよう。

## 2. グラフの作図

表計算ソフト Excel を利用するとこの表とグラフが簡単に作れる。

(i) Excel を立ち上げ、「空白のブック」をクリックする。

(ii) ファイルタブを開ける>オプション>数式>「R1C1参照形式を使用する」にチェックを入れる。

(iii) セルに

| t     | 0 | *  | 1 |
|-------|---|----|---|
| $2^t$ | 1 | ** | 2 |

のように文字と数値を書き入れる。

\* には =(RC[-1]+RC[1])/2 (左右のセルの値の相加平均をあらわす) \*\* には =SQRT(RC[-1]\*RC[1]) (左右のセルの値の相乗平均をあらわす) と書き入れよ。

(iv) このようにして作られた表を「選択」(マウスの左ボタンを押しながらドラッグす

る)し、少し下の行に「値のみ」コピーする。つまり

>「ホーム」タブを開ける >貼り付け >値の貼り付け

を選ぶ.

(v) コピーした表の各列の間に、次のようにして空白のセルを挿入する:

挿入したい部分の右側の列を選択し、

「ホーム」タブ>挿入>セルの挿入>右方向にシフト

を選んで OK を押す。

(vi) 挿入した空白のセルに (iii) の \*, \*\* をコピーしていく。これを繰り返して詳しい 表を作る。

(vii) 十分詳しくなった表を「選択」(マウスの左ボタンを押しながらドラッグする)し、

>挿入タブを開ける

>グラフの中から「散布図」をクリック

>線で結んだ散布図を選ぶ

- とグラフの概形が書ける。
- (viii) このブックを次の様にして保存する。
  - >ファイルのタブをクリック
  - >名前を付けて保存を選ぶ
  - >保存場所にデスクトップを選ぶ(他の場所でもよい)
  - >名前を graph\*\*\*\*\*\*.xlsx (\*\*\*\*\*\*のところに学生番号を書く) として保存

全部できたらこのエクセルファイルを提出してください。